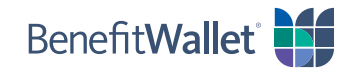

## How to reimburse yourself using the BenefitWallet® mobile app

If you made eligible purchases with your personal funds, you can quickly and easily reimburse yourself with the BenefitWallet mobile app, either with a paper check or electronic transfer. For an electronic transfer, you will need to know the account and routing numbers for your provider.

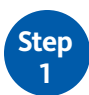

Log in to the BenefitWallet mobile app.

- If you have forgotten your User ID, tap *Forgot User ID*.
- If you have forgotten your Password, tap Forgot Password.
- If you have never logged in to the mobile app before, tap **Register**.

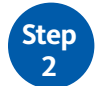

To get started with reimbursing yourself from your account:

- Tap Reimburse Myself on the home screen.
- Select the Payment Type by tapping *Electronic Transfer* or *Paper Check*.
- **Depositing To**: This is how you will be reimbursed, depending on your type of payment:
  - If reimbursing yourself by Electronic Transfer, you will need to indicate where you are depositing the funds.

*If you have not set up Direct Deposit to a personal bank account, tap Edit Account and follow the prompts to add your banking information.* 

- If reimbursing yourself by paper check, enter the mailing address for the check to be mailed. Note: You cannot change the mailing address on this screen.
- Tap *Category & Type* to select the category and type of service for your claim.
- Provider: Enter the name of the provider of the service.
- If you are reimbursing yourself on behalf of one of your dependents, tap **Select/Add Dependent**; otherwise skip this step.
- Enter the Amount to Reimburse and then tap Continue

| Flexible Spending Accourt<br>01/01/2020 - 12/31/2020                                         | nt (FSA)<br>\$1, | 703.2 |
|----------------------------------------------------------------------------------------------|------------------|-------|
| Payment Type                                                                                 |                  |       |
| Electronic Transfer                                                                          | Paper Che        | ck    |
| <b>Depositing To</b><br>Jannie<br>XXXX5678                                                   |                  |       |
| EDIT ACC                                                                                     | OUNT             |       |
| Service Category & Type<br>No category or type selected.<br>Choose both category and type to | o continue.      |       |
| SELECT CATEG                                                                                 | ORY & TYPE       |       |
| Provider                                                                                     |                  |       |
| Provider Name                                                                                |                  |       |
| <b>Dependent</b><br>No dependent selected.<br>Choose or add a dependent to co                | ontinue.         |       |
|                                                                                              |                  |       |

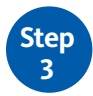

Complete the next several screens:

- **Start Date/End Date**: Indicate the start and end dates for the service by manually entering the dates or by tapping the calendar icon and making a selection.
- **Attach Document**: Attach and upload one or more documents to support your claim from your phone or take a picture using your phone's camera; this is a <u>required</u> field.
- **Transaction Memo**: If reimbursing yourself with a paper check, enter any text to be printed on both the check and the check stub (e.g., an invoice number or account number).

To finish reimbursing yourself from your account:

- Confirm you've entered all of the information correctly.
- Acknowledge the Sufficient Funds notice by tapping *I Agree*.
- A screen will display confirming your payment was successfully scheduled.

| < Reimburse Myself ×                                                                                                    | K Reimburse Myself X                                                                                                    | K Reimburse Myself X                                                                                                    | Reimburse Myself                                                                                                    |
|----------------------------------------------------------------------------------------------------|----------------------------------------------------------------------------------------------------|----------------------------------------------------------------------------------------------------|----------------------------------------------------------------------------------------------------|
| Category: Vision<br>Type: Required Eye Surgery<br>Provider Name<br>Dr Smith<br>Dependent<br>Jane<br>Start & End Dates of Service<br>Start Date<br>03/05/2020<br>End Date<br>03/05/2020<br>Attach Document<br>Please provide documentation that supports<br>terms elitered | Flexible Spending Account (FSA)<br>01/01/2020 - 12/31/2020       \$1,703.21         Reimbursement Summary         Payment Type       Electronic Transfer         Depositing To       XXXX5678         Provider       Dr Smith         Depositing To       XXXX5678         Provider       Jane         Category       Vision         Type       Required Eye Surgery         Start & End Dates of Service       03/05/2020         Reimbursement Amount       \$2500.00 | Flexible Spending Account (FSA)<br>01/01/2020 - 12/31/2020       \$1,703.21         Please make sure that there are<br>sufficient funds in your account.       Doe you click on I Agree, you may edit or<br>delete this reimbursement in the<br>BenefitWallet web application up until<br>Spm Eastern Time on the Issue Date for<br>that payment. Reimbursements become<br>final after the Issue Date. Allow 5-7<br>business days after Issue Date for your<br>reimbursement to post your account.         Your account balance is increased or<br>decreased when an electronic deposit | Pending approval, \$2500.00 will be<br>deducted from your FSA and sent via<br>electronic transfer to<br>x0005678 (Jannie)<br>v0005678 (Jannie)<br>v0005678 (Jannie)<br>v0005678 (Jannie)<br>v0005678 (Jannie) |
| ATTACH<br>Transaction Memo                                                                                                    |                                                                                                    | the reimbursement is received and CANCEL I AGREE                                                                                                    |                                                                                                    |
| Prints on Check Stub only CONTINUE                                                                                                    | SUBMIT                                                                                                    | SUBMIT                                                                                                    | CLOSE                                                                                                    |

## Adding personal banking information for electronic transfers

If reimbursing yourself by Electronic Transfer, you need to indicate where you are depositing the funds. If you have not set up Direct Deposit to a personal bank account, follow the steps below to add your personal banking information.

- Account Type: Tap Checking or Savings to indicate where the funds will be deposited.
- Account Nickname: Enter a nickname to easily identify the account.
- Routing Number: Enter the routing number for the checking or savings account.
- Account Number: Enter the account number for the checking or savings account.
- Confirm Account Number: Confirmation of the account number.

*Tip: If using a checking account to deposit your reimbursement, have a blank check handy to easily access the account and routing numbers.* 

| <                                | Direct Deposit Details                                                                          |    |
|----------------------------------|-------------------------------------------------------------------------------------------------|----|
| Direct                           | Deposit Details                                                                                 |    |
| Direct of<br>Electron<br>your ba | eposit details are required when using<br>ic Transfer to withdraw or add money to<br>nk account |    |
| Accour                           | t Type                                                                                          | i. |
|                                  | Checking Savings                                                                                |    |
| Jannie                           | içkname                                                                                         | _  |
| Routing N                        | under                                                                                           |    |
| 011001                           | 34                                                                                              | -  |
| Account 1<br>123456              | umber<br>78                                                                                     |    |
| Confirm A                        | count Humber                                                                                    |    |
| 123406                           | 18                                                                                              | -  |
|                                  | U.S. Check                                                                                      |    |
|                                  |                                                                                                 |    |
|                                  | Bouling Account                                                                                 |    |
|                                  |                                                                                                 |    |

Г